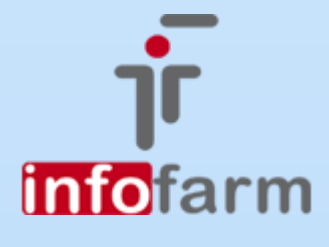

eRecepta farmaceutyczna, fakturyz NIP bez paragonów

# eRecepta farmaceutyczna i faktury z NIP

Od wersji 129.60

Bogdan Sypień

# Spis treści

| eRecepta farmaceutyczna                                        |   |
|----------------------------------------------------------------|---|
| Wprowadzenie                                                   | 2 |
| Przygotowanie programu do wystawiania eRecept farmaceutycznych | 2 |
| Wystawianie eRecept farmaceutycznych                           | 3 |
| Faktury z NIP a paragon                                        |   |
| Wprowadzenie                                                   | 4 |
| Zasada działania                                               | 4 |
| Rozliczenie sprzedaży                                          | 5 |

# eRecepta farmaceutyczna

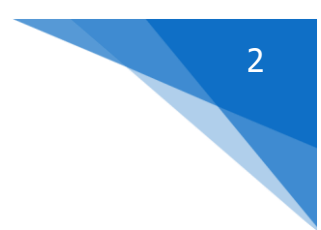

## Wprowadzenie

W świetle znowelizowanej ustawy Prawo farmaceutyczne, recepta farmaceutyczna może zostać wystawiona przez magistra farmacji w przypadku nagłego zagrożenia życia pacjenta oraz w przypadku zagrożenia zdrowia pacjenta związanego z COVID-19. Jednak rozszerzając uprawnienia w tym zakresie, ustawodawca równocześnie narzucił obowiązek wystawiania takiej recepty **w formie elektronicznej**. Od tej generalnej zasady są trzy odstępstwa, gdy receptę można wystawić w formie papierowej:

a) brak dostępu do SIM,

b) recepta ma być przeznaczona dla osoby o nieustalonej tożsamości,

c) recepta jest wystawiana przez farmaceutę, który tymczasowo lub okazjonalnie wykonuje czynności farmaceuty w Polsce.

Recepta farmaceutyczna może być wystawiona na produkty lecznicze o kategorii dostępności Rp, z wyjątkiem produktów leczniczych zawierających środki odurzające i substancje psychotropowe. Receptę farmaceutyczną można wystawić jednorazowo na maksymalnie 180 dni (120 dni papierowa) kuracji wyliczone na podstawie podanego na recepcie sposobu dawkowania. Ponadto recepty realizowane są z odpłatnością 100%, a recepty farmaceutyczne pro autore i pro familia mogą być refundowane. Recepty farmaceutyczne podlegają ewidencjonowaniu.

# Przygotowanie programu do wystawiania eRecept farmaceutycznych

W celu przygotowania programu do obsługi eRecept farmaceutycznych, należy wykonać 3 czynności:

- Pozyskać certyfikaty ZUS do wystawiania recept farmaceutycznych dla wszystkich farmaceutów. Certyfikat udostępniany jest bezpłatnie przez Zakład Ubezpieczeń Społecznych. Aby pozyskać certyfikat ZUS, należy postępować zgodnie z instrukcją udostępnioną przez CSIOZ: https://ezdrowie.gov.pl/e-recepta/instrukcja-jak-pobrac-certyfikat.
- Zainstalować certyfikaty na każdym stanowisku ekspedycyjnym. Postępujemy tutaj, na tych samych zasadach, jak przy instalacji certyfikatu pod obsługę DRR, z jednym wyjątkiem – NIC NIE ROBIMY W PLIKU KONFIGURACYJNYM.
- 3. Przeklejamy odcisk palca dla każdego farmaceuty w opcji Administrator→Personel apteki, pole Odcisk palca certyfikatu.

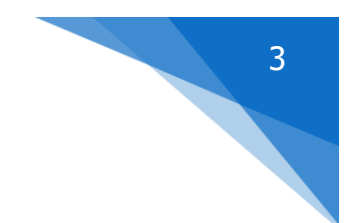

#### Wystawianie eRecept farmaceutycznych

Otwieramy okno recepty (F5). Idąc od góry:

- Przechodzimy od razu do pola Rodzaj recepty i zmieniamy na "Recepta farmaceutyczna" (rysunek),
- Przechodzimy do pola Komentarz i wpisujemy przyczynę wystawienia recepty farmaceutycznej,
- Następnie przechodzimy do dolnego pola Pacjent, gdzie wskazujemy pacjenta. Jeśli jeszcze go nie mamy w bazie, zakładamy dla niego kartę. Wymagane dane, to: Nazwisko, imię, PESEL i adres zamieszkania.

| Recepta                                |                          |                                |                     |                        | ×                       |
|----------------------------------------|--------------------------|--------------------------------|---------------------|------------------------|-------------------------|
| [F4]                                   | LEKI GOTOWE              |                                |                     | A:10-04<br>R:18-0      | <b>4-2020</b><br>3-2020 |
| <u>D</u> ata wystawienia               | <u>T</u> ryb             |                                |                     | Możn <u>a</u> realizov | vać od                  |
| <b>17-04-2020</b>                      | zwykla                   | -                              |                     |                        |                         |
| Numer recently                         |                          |                                |                     |                        |                         |
| <u>H</u> amer recepty                  |                          |                                |                     |                        |                         |
|                                        |                          |                                |                     |                        |                         |
| Pacjent 66091                          | 901176                   |                                | yp 5-PESI           | EL                     | -                       |
| <u>L</u> ekarz                         |                          |                                | Data <u>u</u> rodz. |                        |                         |
| Ś <u>w</u> iadczeniodawca              |                          |                                | Jacjenia            |                        |                         |
| <u>1</u> . Rodzaj recepty              | F                        | Rece                           | pta farm            | aceutyczna             | 1                       |
| 2. Uprawnienia pacjenta U Ubezpieczony |                          |                                |                     |                        |                         |
| 3. Ubezpieczyciel                      | 06                       | 06 Małopolski Wojewódzki Oddzi |                     |                        |                         |
| <u>4</u> . Uprawienia doc              | latk. <mark>X</mark>     | Nieup                          | rawnion             | У                      |                         |
|                                        |                          |                                |                     | ĸ                      | om <u>e</u> ntarz       |
|                                        |                          |                                |                     |                        |                         |
| Pa <u>cj</u> ent <mark>JeremiW</mark>  | <mark>iśniowiecki</mark> |                                |                     |                        |                         |
| F9-Poprzednia                          |                          |                                | CtrlEN              | ITER-Zapisz            | Esc                     |

Po wypełnieniu wymaganych danych, zamykamy okno recepty (**Ctrl+Enter**), wybieramy lek, F9 i przechodzimy do podsumowania pacjenta. Program wytworzy i wyśle do P1 eReceptę farmaceutyczną i DRR do tej recepty.

Taką receptę farmaceutyczną możemy przejrzeć w taksacjach elektronicznych (rysunek). Tam łatwo wyszukamy recepty farmaceutyczne, korzystając z filtra o tej nazwie.

| 😭 Podglad eRecepty                                                                                                    |                                                                                                    |                                   |                                                                                                    |                                                                                                    | - ø ×                                                                             |
|----------------------------------------------------------------------------------------------------|----------------------------------------------------------------------------------------------------|-----------------------------------|----------------------------------------------------------------------------------------------------|----------------------------------------------------------------------------------------------------|-----------------------------------------------------------------------------------|
| R                                                                                                    | ecepta farmaceutyczna                                                                                                    |                                   | Realizacja rec                                                                                                    | epty elektronicznej (zamyk                                                                                                    | ająca)                                                                            |
| Data wystawienia 9 kwietnia 2020 r. godz. 10:30:19<br>Pacient                                                                 | ID 2.16.840.1.113883.3.4424.2.                                                                                                    | 7 2240.2 1 0000000000000089196197 | Data wystawienia 9 kwietnia 2020 r. godz. 10:30:19<br>Wersia 1                                                                                                    | ID 2.16.840.1.113883.3.4424<br>2 zbioru wersii 2.16.840.1.113883.3.4424                                                                                                    | 272240510000000000000089196197<br>272240520000000000000089196197                  |
| Pescu<br>Pescu<br>Data urodzenia 31 października 1986 r.<br>Wiek w dniu wystawienia 33 lata<br>Pieć kobieta<br>Adres          | ngr farm. Emilia<br>Farmaceuta NPVZ 15013439<br>Miejsce wystawienia<br>Aptekci<br>Wps w Rejestrze Aptek<br>Adres Adama Mickiewicza<br>Kontakt tel: 134341273 (rejest | racja)                            | Pacjent<br>PESEL<br>Data urodzenia 31 października 1996 r.<br>Wiek w dniu wystawienia 33 lata<br>Pieć kobieta<br>Adres                                                                                                    | Wystawca dokumentu<br>mgr farm. Emilia<br>Farmaceuta NPWZ<br>Umowa (nieznany Oddział NFZ<br>Miejsce wystawienia<br>Apteka<br>Wpis w Rejestrze Aptek<br>Adrea Adrama Mickiewicza | ronicznej (zamykajca) 21640 111303 1402 7220 51 000000000000000000000000000000000 |
| Rp. (Cito)                                                                                                    |                                                                                                    |                                   |                                                                                                    | Kontakt tel:                                                                                                    | stracja)                                                                          |
| Postač :KAPS.<br>Dawka :1 G<br>Opakowanie :10 KAPS.<br>Ilošć przepisana :1<br>Identyfikator produktu :05903111410339(GS1/EAN) |                                                                                                    |                                   | Wydanie leku<br>Wydano lek gotowy<br>Pozycją recepty - 1<br>Nazwa : CEVIFORTE C 1000 X 10 KAPS.<br>Postać : KAPS. Dawka :1 G                                                                                                    |                                                                                                    |                                                                                   |
| Powód wydania leku                                                                                                    |                                                                                                    |                                   | Seria 1:202 (9 Data Wa21, 1:202 (-0,9-3)<br>Opakowanie (10 KAPS,<br>Ilość wydana :1<br>Jednyfikator produktu :05903111410339(GS1/EAN)<br>Taksacja nr w dniu :48 data realizacji: 2020-04-09 10:30<br>Poziom odpłatność :100%<br>Cena :4.90<br>Wattość : 4.90 | dzenia 31 października 1986 r.<br>tniu wystawienia 33 lata<br>sła<br>sła                                                                                                    |                                                                                   |
|                                                                                                    |                                                                                                    |                                   |                                                                                                    |                                                                                                    |                                                                                   |

# Faktury z NIP a paragon

#### Wprowadzenie

Dodano nową funkcjonalność do obsługi problemu faktur z NIP do paragonów. Rozwiązanie polega na tym, że jeżeli wystawiamy fakturę i kontrahent ma wpisany numer NIP, to paragon nie jest drukowany. Wydaje się to być najbezpieczniejsze rozwiązanie i najbardziej praktyczne.

#### Zasada działania

W programie pojawił się nowy parametr o nazwie **Drukuj paragon do faktur z NIP**, dostępny w **System Parametry programu Parametry ogólne**, zakładka **Sprzedaż**. Po zainstalowaniu nowej wersji programu jest on wyłączony, a tym samym nowy sposób obsługi faktur z NIP jest domyślnie włączony!! Jeśli ktoś nie chce korzystać z nowego mechanizmu zaznacza ten parametr.

Zasada działania nowego mechanizmu sprowadza się do tego, że jeśli w niebieskim programie wystawimy fakturę i kontrahent będzie miał wypełnione pole NIP, program – po wciśnięciu klawisza **F9** – wydrukuje fakturę, ale nie wydrukuje paragonu!

# 5

### Rozliczenie sprzedaży

Wprowadzona funkcjonalność wymagała dostosowania raportu rozliczeniowego sprzedaży (Utarg). Mianowicie została dodana nowa sekcja o nazwie **FV kasowe z NIP**, drukowana dla każdego stanowiska z osobna. Sekcja zawiera informację o wartości łącznej faktur bez paragonu, wystawionych na danym stanowisku w zadanym okresie.

|                   |      |          | amknij              |          |           |  |
|-------------------|------|----------|---------------------|----------|-----------|--|
|                   |      | 171611,  | 67 155656,15        | 15955,52 | 141974,51 |  |
| Sprzedaż wg stano | wisk |          |                     |          |           |  |
| Kasa :            | 2    |          |                     |          |           |  |
|                   |      | 5 16     | 6,8 16,00           | 0,80     |           |  |
|                   |      | 8 28074, | 25 25994,67         | 2079,58  |           |  |
|                   |      | 23 3281, | 78 2668,12          | 613,66   |           |  |
|                   |      | 31372,   | 83 28678,79         | 2694,04  | 24709,03  |  |
| FV kasowe z NIP:  | 2    |          |                     |          |           |  |
|                   |      | 8 505    | 5,8 468,33          | 37,47    |           |  |
|                   |      | 505,     | 80 468,33           | 37,47    | 505,80    |  |
| Kasa :            | 3    |          |                     |          |           |  |
|                   |      | 5 125    | 5,1 1 <b>1</b> 9,14 | 5,96     |           |  |
|                   |      | 8 58035  | 5,9 53736,95        | 4298,95  |           |  |
|                   |      | 23 5518, | 67 4486,73          | 1031,94  |           |  |
|                   |      | 63679,   | 67 58342,82         | 5336,85  | 41990,10  |  |
| FV kasowe z NIP:  | 3    |          |                     |          |           |  |
|                   |      | 8 559,   | 69 518,23           | 41,46    |           |  |
|                   |      | 23 39    | 9,6 32,20           | 7,40     |           |  |
|                   |      | 599      | 29 550.43           | 48 86    | 599.29    |  |